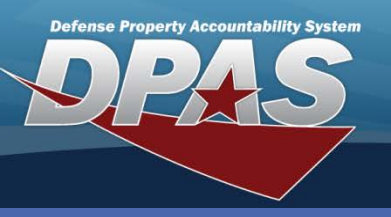

**DPAS Quick Reference Guide** 

## Copying a Work Plan

## **Copying a Work Plan**

You can copy an existing plan from anyone who uses Maintenance in DPAS as long as they have made the plan Public.

- 1. Navigate to the **Maintenance/Work Plan** menu.
- 2. Enter your new Plan Id.
- Select Copy Plan Id checkbox. (The page refreshes and the Plan Type Cd and Plan Name are replaced with Using Plan Id).
- 4. Select the **Using Plan Id** browse button.

| Search Criteria | _        |       |
|-----------------|----------|-------|
| *Plan Id        | LT0002 2 |       |
| Copy Plan Id    | ⊻3       |       |
| Using Plan Id   |          |       |
| Add             | Soarch   | Posot |
| Add             | Search   | Reset |

| s 🕨 | Inquir                                    | ies 🕨        | _                                   | _            |                    | _                              | _                    | _      |   |
|-----|-------------------------------------------|--------------|-------------------------------------|--------------|--------------------|--------------------------------|----------------------|--------|---|
| П   | UsingWorkPlanldBrw <u>close</u> or Esc Ke |              |                                     |              |                    | ay                             |                      |        |   |
|     | Dian Id                                   |              |                                     | _            |                    |                                |                      |        |   |
|     | Dian Tu                                   | upe Cd       | ΔII                                 |              | ~                  |                                |                      |        |   |
|     | Plan N                                    | ame          |                                     |              |                    |                                |                      |        |   |
|     | Plan S                                    | election     | Other Activit                       | v Pla        | ns 🗸               |                                |                      |        |   |
|     |                                           | 5            | Search                              | y r na       | Reset              |                                |                      |        |   |
| I   | Select                                    | Plan Id      | Plan Type<br>Cd                     |              | Plan Name          | Plan Desc                      | Activity<br>Name     | Public |   |
| 6   | elect                                     | LOADTST001   | LDTT - Load<br>Testing              | LOAD<br>FORM | ) TEST<br>(LIFTS   | ELECTRIC<br>FORKLIFT<br>LOA    | JIM<br>BOBS<br>SHOP  | Yes    |   |
|     | <u>Select</u>                             | <u>OC001</u> | PREV -<br>Preventive<br>Maintenance | UTIL         | TRK OIL CHANGE     | OIL<br>CHANGE<br>FOR<br>UTILIT | CMH<br>MAINT<br>ACTY | Yes    | = |
|     | <u>Select</u>                             | REG30KTUNEUP | PREV -<br>Preventive<br>Maintenance | 30KM         | lileTuneUpAllVehic | Basic<br>Periodic<br>Tune-U    | CMH<br>MAINT<br>ACTY | Yes    |   |
|     |                                           |              |                                     |              |                    |                                |                      |        |   |
|     |                                           |              |                                     |              |                    |                                |                      |        | ~ |
| L   |                                           |              |                                     |              |                    |                                |                      |        |   |

## In the Using Plan Id Browse: You can search for a specific Plan Id, Plan Type Cd or Plan Name.

The default **Plan Selection** is *My Activity Plans* (displays plans for which you have access); however, to view plans made public by other Activities, select *Other Activity Plans*.

- 5. Select the **Search** button.
- 6. Select the hyperlink for **Plan Id** you wish to copy.

(You are returned to the **Search Criteria** page with the selected Plan Id displayed in **Using Plan Id**.)

7. Select the **Add** button.

DPAS Call Center 1-844-843-3727

DPAS Website http://dpassupport.golearnportal.org

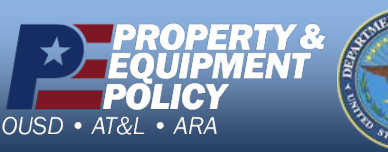

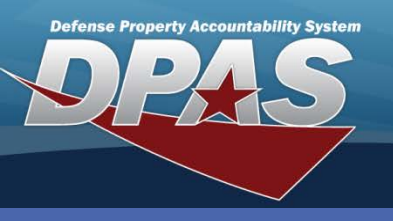

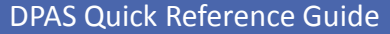

**Copying a Work Plan** 

## Copying a Work Plan

The Work Plan information populates from the plan that is being copied, but can be modified.

- 8. To make your new plan public to other DPAS users, make sure the **Public** checkbox is selected.
- 9. Select the **Add** button.

Select the checkbox(es) for tasks, parts, tools/equipment, or certifications to copy ALL detailed information for that category into your Work Plan. If the copied plan does not have tasks, parts, tools/equipment, or certifications, the checkbox(es) will be disabled.

| بما اممير ما ميرينين مما لا لام ما م | and a self-self star second as a se | A                  | Maul Dlam D | Nata 11 N/1 a a |
|--------------------------------------|-------------------------------------|--------------------|-------------|-----------------|
| Select the numbered h                | JNERIINK TO REVIEW                  | The details in the | WORK Plan I | Jefall Vlewer   |
|                                      |                                     |                    |             |                 |
|                                      |                                     |                    |             |                 |

| Add                                    |                     |                    |                     |  |  |  |
|----------------------------------------|---------------------|--------------------|---------------------|--|--|--|
| *Plan Id                               | LT0002              | *Plan Type Cd      | LDTT-Load Testing 🔽 |  |  |  |
| *Plan Name                             | LOAD TEST FORKLIFTS | Est Hours          | 15.00               |  |  |  |
| Est Labor Cost                         | 745.00              | Est Non-Labor Cost | 125.00              |  |  |  |
| *Plan Desc ELECTRIC FORKLIFT LOAD TEST |                     |                    |                     |  |  |  |
| Public                                 | 8 🗵                 | ,                  |                     |  |  |  |
| Task(s)                                | <u>(12)</u>         |                    |                     |  |  |  |
| Part(s)                                | None                |                    |                     |  |  |  |
| Tool(s)/Equip                          | ( <u>4</u> )        |                    |                     |  |  |  |
| Certification(s)                       | None                |                    |                     |  |  |  |
| Remarks                                |                     |                    |                     |  |  |  |
| History Remarks                        |                     |                    |                     |  |  |  |
| 9 Add Cancel                           |                     |                    |                     |  |  |  |

Any modifications to the details must be made using the Work Plan Details process.

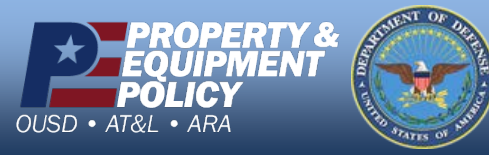

DPAS Call Center 1-844-843-3727 DPAS Website http://dpassupport.golearnportal.org